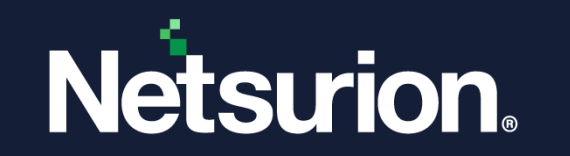

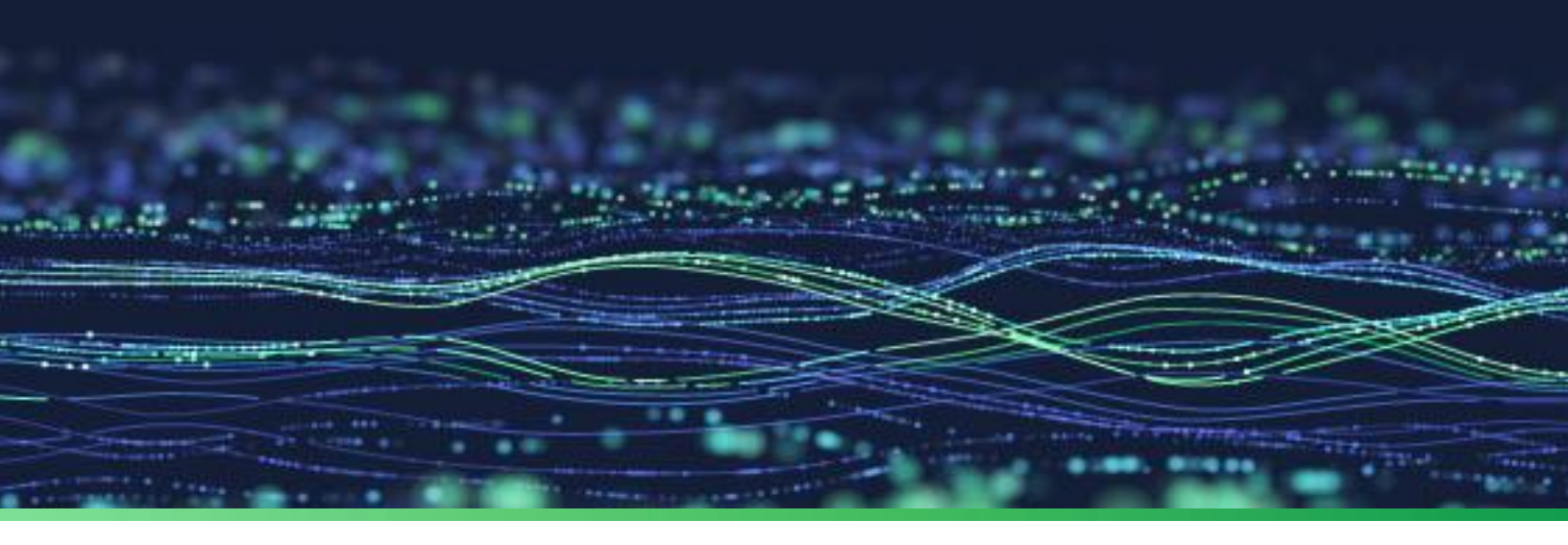

**Integration Guide** 

# Integrate Trend Micro Vision One with the Netsurion Open XDR platform

**Publication Date:** 

November 25, 2022

© Copyright Netsurion. All Rights Reserved.

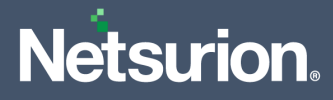

# Abstract

This guide provides instructions to configure the Data Source Integration in the Netsurion Open XDR platform to receive the logs from Trend Micro Vision One. The Data Source Integration contains alerts, reports, dashboards, and knowledge objects.

# Scope

The configuration details in this guide are consistent with the Netsurion Open XDR platform version 9.3 or later and Trend Micro Vision One.

# Audience

This guide is for the administrators responsible for configuring the Data Source Integration in the Netsurion Open XDR platform.

# **Product Terminology**

The following terms are used throughout this guide:

- The term "Netsurion's Open XDR platform" or "the Netsurion Open XDR platform" refers to EventTracker.
- The term "Data Source Integrations" refers to Knowledge Packs.

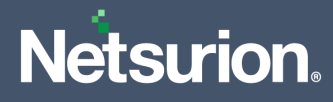

# Table of Contents

| 1 | Ονε | erview                                                               |
|---|-----|----------------------------------------------------------------------|
| 2 | Pre | requisite                                                            |
| 3 | The | e Netsurion Open XDR platform Data Source Integration (DSI)          |
|   | 3.1 | Category4                                                            |
| 3 | 3.2 | Alerts4                                                              |
| 3 | 3.3 | Reports5                                                             |
|   | 3.4 | Dashboard5                                                           |
| 4 | Imp | oorting Data Source Integration into the Netsurion Open XDR platform |
| 2 | 1.1 | Category8                                                            |
| 2 | 1.2 | Alerts9                                                              |
| 2 | 1.3 | Token Template                                                       |
| 2 | 1.4 | Reports 11                                                           |
| 2 | 1.5 | Knowledge Objects (KO) 12                                            |
| 2 | 1.6 | Dashboard 14                                                         |
| 5 | Ver | ifying Data Source Integration in the Netsurion Open XDR platform17  |
| 5 | 5.1 | Category 17                                                          |
| 5 | 5.2 | Alerts                                                               |
| 5 | 5.3 | Token Template                                                       |
| 5 | 5.4 | Reports 19                                                           |
| 5 | 5.5 | Knowledge Objects (KO)                                               |
| 5 | 5.6 | Dashboard 20                                                         |

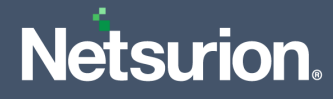

### 1 Overview

Trend Micro Vision One XDR (extended detection and response) collects and automatically correlates data across multiple security layers - email, endpoint, server, cloud workload, and network. This allows for faster detection of threats and improved investigation and response times through security analysis.

Netsurion, the Managed Threat Protection platform facilitates monitoring events retrieved from Trend Micro Vision One. Its dashboard, category, alerts, and reports benefit in detecting vulnerabilities, malware attacks, phishing email attacks, lateral movements, and others.

# 2 Prerequisite

• Configure Trend Micro Vision One to forward logs to the Netsurion Open XDR platform.

Note

Refer to <u>How-To</u> guide to configure Trend Micro Vision One to forward logs to the Netsurion Open XDR platform.

# 3 The Netsurion Open XDR platform Data Source Integration (DSI)

After the logs are received by the Netsurion Open XDR Manager, configure the Data Source Integration into Netsurion Open XDR platform.

The following Data Source Integration are available in Netsurion Open XDR platform.

#### 3.1 Category

**Trend Micro Vision One - Workbench Alert details:** This category of the saved search allows to parse the events that are specific to the workbench activities.

**Trend Micro Vision One - Observed attack technique details:** This category of the saved search allows to parse the events that are specific to observed attack technique activities.

#### 3.2 Alerts

**Trend Micro Vision One: Critical activity detected:** This critical activity alert is triggered when the severity of the log is 7,8,9, and 10.

**Trend Micro Vision One: Critical workbench activity detected:** This critical workbench activity alert is triggered when the severity of the log is 7,8,9, and 10.

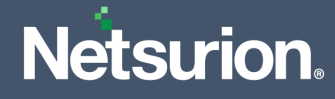

#### 3.3 Reports

**Trend Micro Vision One - Workbench alert details:** This report provides a detailed summary of the workbench alerts activities in Trend Micro Vision One. The report includes the category, severity, requested URL, affected devices, affected accounts, MITRE IDs, and more.

| LogTime                | Workbench ID           | MITRE technique IDs             | Severity   | Threat category                       | Message                                | Devices affected count |
|------------------------|------------------------|---------------------------------|------------|---------------------------------------|----------------------------------------|------------------------|
| 11-13-2022 07:49:31 PM | WB-9123-20220929-00004 | V9.T1021.002&V9.T1059.003       | 9          | Possible Remote Command Execution     | A command commonly exhibited           | 1                      |
|                        |                        |                                 |            | via Named Pipe Impersonation          | remote command execution by third-     |                        |
|                        |                        |                                 |            |                                       | party tools such as Metasploit         |                        |
|                        |                        |                                 | _          |                                       | Meterpreter or Cobalt Strike beacon    |                        |
| 11-13-2022 07:49:31 PM | WB-9123-20220929-00005 | V9.T1021.002&V9.T1059.003       | <b>1</b> 0 | Possible Cobalt Strike Beacon         | Indicators of Cobalt Strike Beacon are | 1                      |
|                        |                        |                                 |            |                                       | found on an endpoint which may be      |                        |
|                        |                        |                                 | _          |                                       | used for post-exploitation.            | _                      |
| 11-13-2022 07:53:02 PM | WB-9123-20220929-00006 | V9.T1003.004&V9.T1003.002&T1003 | 8          | Possible Credential Dumping via       | A user obtained account logon          | 1                      |
|                        |                        |                                 |            | Registry                              | information that can be used to        |                        |
|                        |                        |                                 |            |                                       | access remote systems via Windows      |                        |
|                        |                        |                                 |            |                                       | Registry.                              |                        |
| 11-13-2022 07:53:02 PM | WB-9123-20220929-00006 | V9.T1012                        | 8          | Registry Query via Reg.exe            | Registry Tool (reg.exe) was executed   | 1                      |
|                        |                        |                                 | _          |                                       | to query a registry.                   |                        |
| 11-14-2022 07:53:02 PM | WB-9123-20220929-00007 | V9.T1036                        | 5          |                                       | Uncommon File Path of Executable       | 2                      |
|                        |                        |                                 |            | Uncommon File Path of Executable File | File                                   |                        |

**Trend Micro Vision One - Observed attack technique details:** This report provides a detailed summary of the individual activities in Trend Micro Vision One. The report includes the device hostname, device IP address, MITRE IDs, threat category, severity, and more.

| LogTime                | Device host name | Device IP address | Device ID                                | Severity   | MITRE tactic IDs | MITRE technique IDs | Threat category                                                      |
|------------------------|------------------|-------------------|------------------------------------------|------------|------------------|---------------------|----------------------------------------------------------------------|
| 11-13-2022 07:49:31 PM | ED-PS334         | 192.178.10.21     | a275a9fa-be96-01be-3884-<br>f8f9bb1a9a78 | 5          | TA0002           | T1569.002           | PsExec Service CommandLine<br>Execution                              |
| 11-13-2022 07:49:31 PM | GE-HAM-NB045     | 10.10.60.30       | 6ca3e0df-1c1d-4970-9843-<br>3e28300004fd | <b>1</b> 0 | TA0005           | T1036               | Uncommon File Path of Executable<br>File                             |
| 11-13-2022 07:49:31 PM | GG-LON-JB092     | 198.125.23.3      | 7d63eb88-23c5-442b-8953-<br>d3f5fde9328a | 15         | TA0002,TA0008    | T1021.002,T1059.003 | Possible Remote Command<br>Execution via Named Pipe<br>Impersonation |
| 11-13-2022 07:49:31 PM | GK-LON-NB091     | 10.223.10.62      | 6d63eb88-23c5-442b-8953-<br>d3f5fde9328a | 9          |                  |                     | Malware Detection                                                    |
| 11-13-2022 07:49:31 PM | NG-P340          | 192.18.226.10     | 207c0b1a-62e3-4758-ab8b-<br>6239612a1f4d | 6          | TA0007           | T1012               | Registry Query Via Script                                            |

#### 3.4 Dashboard

**Trend Micro Vision One - Critical observed attack technique activities by Device host name:** This dashlet displays the critical activities detected in the Trend Micro Vision One based on the severity.

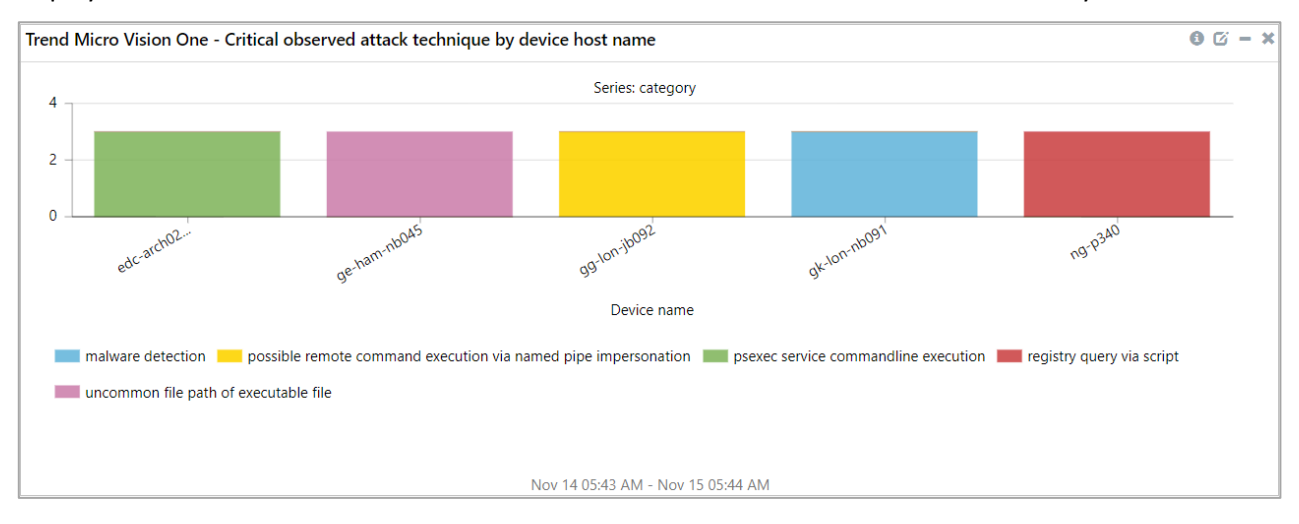

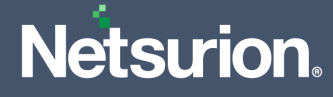

**Trend Micro Vision One - Detected MITRE ATTACK techniques by incident:** This dashlet displays MITRE ATTACK technique and tactic IDs detected in the network.

| Trend Micro Vision One - Detected MITRE ATTACK technique       | <u></u>                         | <b>0 ⊘ - ×</b> |
|----------------------------------------------------------------|---------------------------------|----------------|
| category                                                       | threat_name                     | Count          |
| possible cobalt strike beacon                                  | v9.t1021.002&v9.t1059.003       | 1              |
| possible credential dumping via registry                       | v9.t1003.004&v9.t1003.002&t1003 | 1              |
| possible remote command execution via named pipe impersonation | t1021.002,t1059.003             | 1              |
| possible remote command execution via named pipe impersonation | v9.t1021.002&v9.t1059.003       | 1              |
| psexec service commandline execution                           | t1569.002                       | 1              |
| registry query via script                                      | t1012                           | 1              |
| uncommon file path of executable file                          | t1036                           | 1              |
|                                                                |                                 |                |
|                                                                |                                 |                |
|                                                                |                                 |                |
|                                                                |                                 |                |
| Nov 14 05:43 AM - Nov 15 (                                     | 05:44 AM                        |                |

**Trend Micro Vision One - Critical workbench alert by severity:** This dashlet displays the critical workbench alert by severity.

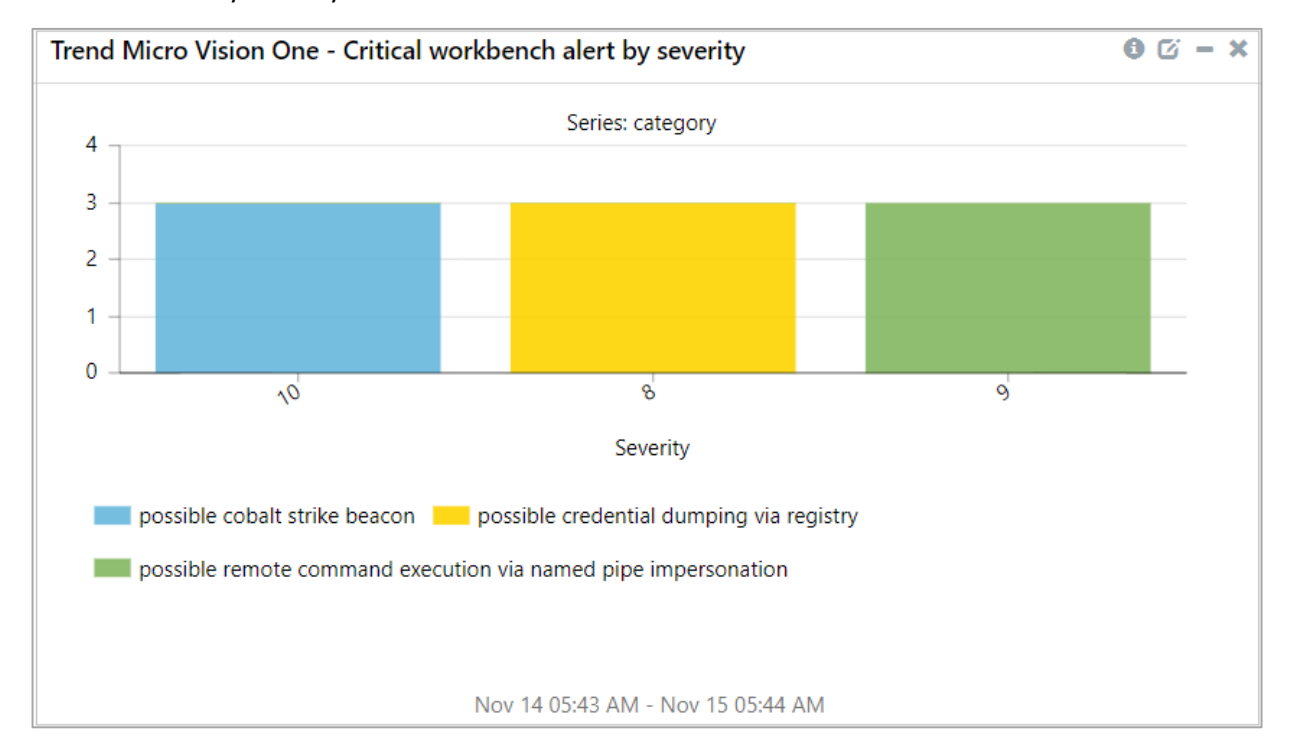

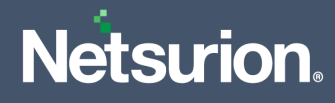

# 4 Importing Data Source Integration into the Netsurion Open XDR platform

Import the Data Source Integration items in the following sequence.

- Categories
- Alerts
- Token Template
- Reports
- Knowledge Objects
- Dashboard
- 1. Launch the Netsurion Open XDR platform **Control Panel**.

#### 2. Double click Export-Import Utility and click the Import tab.

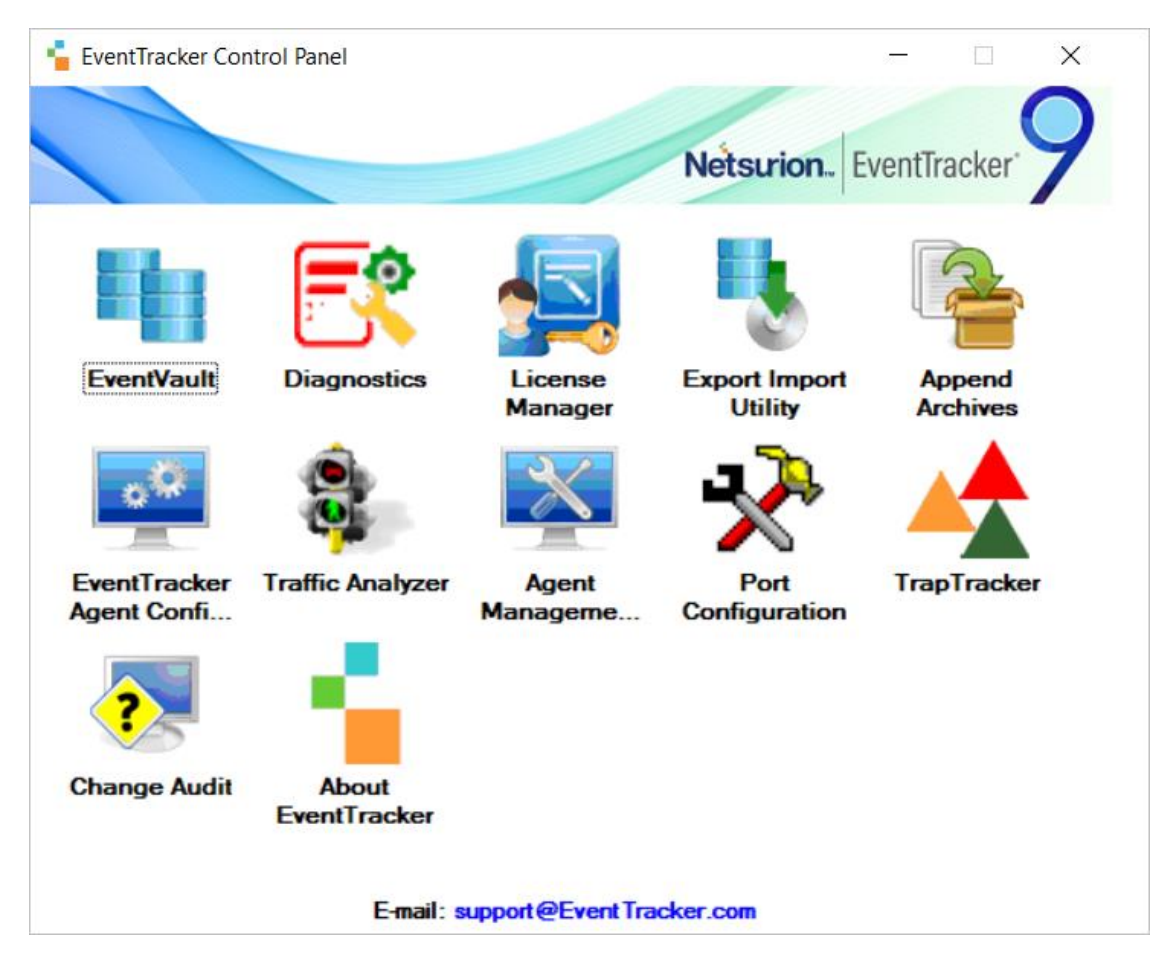

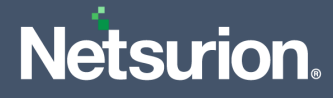

#### 4.1 Category

**1.** In the **Import** tab, click **Category**, and then click the **Browse** button to locate the file.

| 4                                                                                   | Export Import Utility                                                             | - |       | x |
|-------------------------------------------------------------------------------------|-----------------------------------------------------------------------------------|---|-------|---|
| Export Import                                                                       |                                                                                   |   |       |   |
| <ol> <li>Provide the path and file nam</li> <li>Click the Import button.</li> </ol> | e of the Categories file. Use the '' button to browse and locate the import file. |   |       |   |
| Options                                                                             | Location                                                                          |   |       |   |
| <ul> <li>Category</li> </ul>                                                        |                                                                                   |   |       |   |
| O Filters                                                                           |                                                                                   |   |       |   |
| ⊖ Alerts                                                                            |                                                                                   |   |       |   |
| <ul> <li>Systems and Groups</li> </ul>                                              | Source :                                                                          |   |       |   |
| O Token Value                                                                       |                                                                                   |   |       |   |
| <ul> <li>Reports</li> </ul>                                                         |                                                                                   |   |       |   |
| O Behavior Correlation                                                              |                                                                                   |   |       |   |
|                                                                                     |                                                                                   |   |       |   |
|                                                                                     |                                                                                   |   |       |   |
|                                                                                     |                                                                                   |   |       |   |
|                                                                                     | Import                                                                            |   | Close |   |

- 2. In the Browse window, locate the Categories\_Trend Micro Vision One.iscat file and click Open.
- **3.** To import the categories, click **Import**.
- **4.** The Netsurion Open XDR platform displays a success message on successfully importing the selected file in **Category**.

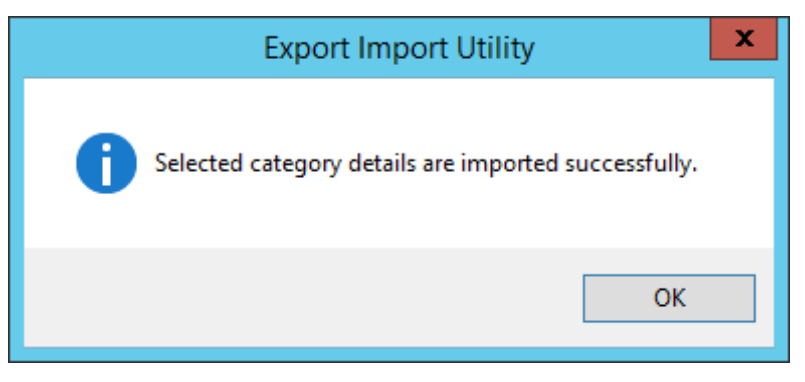

5. Click **OK** or the **Close** button to complete the process.

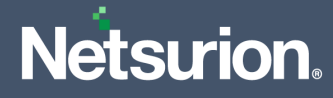

#### 4.2 Alerts

1. In the Import tab, click Alerts, and then click the Browse button to locate the file.

| ц.<br>1                                                          | Export Import Utility                                                                                                    | x |
|------------------------------------------------------------------|----------------------------------------------------------------------------------------------------|---|
| Export Import                                                    |                                                                                                    | _ |
| 1. Provide the path and file name<br>2. Click the Import button. | of the Alerts file. Use the '' button to browse and locate the import file.                                                                                                    |   |
| Options<br>O Category                                            | Location       Import E-mail settings                                                                                                    |   |
| O Filters                                                        | <ul> <li>Set Active</li> <li>Only if notifications set</li> <li>This setting is applicable only for imports from Legacy (v6x)<br/>Alert files. For v7, the active status will be set based on</li> </ul> |   |
| <ul> <li>Alerts</li> </ul>                                       | O By default "Active" key available in the configuration section.                                                                                                    |   |
| O Systems and Groups                                             | Watchlist Configuration                                                                                                    |   |
| ○ Token Value                                                    | Import Watchlist configuration This setting is applicable only for alerts which have Advanced watchlist configured.                                                                                      |   |
| ○ Reports                                                        | Note: If this option is enabled the user should make sure the watchlist groups are available<br>on the console where the alerts are imported.                                                            |   |
| O Behavior Correlation                                           |                                                                                                    |   |
|                                                                  | Source :                                                                                                    |   |
|                                                                  | Jsat                                                                                                    |   |
|                                                                  |                                                                                                    |   |
|                                                                  | Import Close                                                                                                    |   |

- 2. In the Browse window, locate the Alerts\_ Trend Micro Vision One.isalt file, and then click Open.
- **3.** To import the alerts, click **Import**.
- **4.** The Netsurion Open XDR platform displays a success message on successfully importing the selected file in **Alerts**.

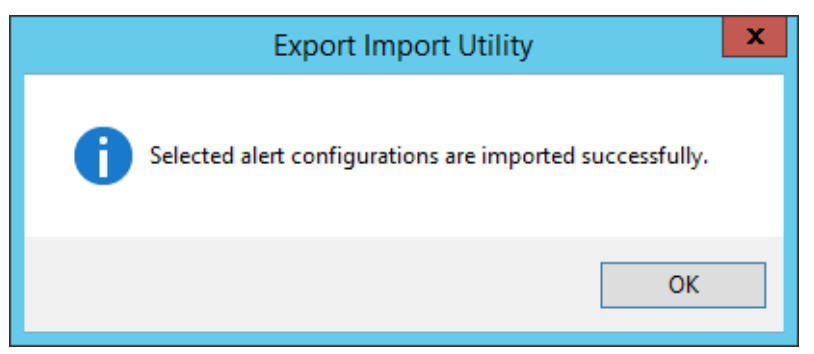

5. Click **OK** or the **Close** button to complete the process.

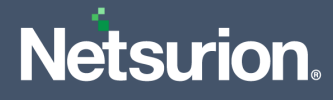

#### 4.3 Token Template

1. In the Netsurion Open XDR platform Manager console, hover over the Admin menu and click Parsing Rules.

|              |          | <b>A</b> D              | Admir     | •      | Tools <del>-</del> |
|--------------|----------|-------------------------|-----------|--------|--------------------|
| ers          |          | 😥 Parsing Rules         |           |        | <b>†</b> /         |
| lt           | Contains | set of rules which tell | what kind | d of d | lata you want      |
| Configuratio | on       | Systems                 |           |        |                    |

2. In the Parsing Rules interface, click the Template tab and then click Import Configuration.

| Parsing Rules         |          | 🟫 / Admin / Parsing Rules   |
|-----------------------|----------|-----------------------------|
| Parsing Rule Template |          |                             |
| Groups                | Group    | C ±Ţ                        |
| Default               | <u> </u> |                             |
| Azure Intune          | 🧭 Temp   | Active Import configuration |

**3.** In the **Import** window, click **Browse** to search and locate the file name with **". ettd"** extension (example, **Templates\_ Trend Micro Vision One.ettd**).

| e of type *.ettd (eventtracker template dashlets). |
|----------------------------------------------------|
| e                                                  |

- 4. It takes a few seconds to load the templates and once you see the list of templates, click the appropriate template name, and click **Import**.
- **5.** The Netsurion Open XDR platform displays a success message on successfully importing the selected file in **Template**.

| Template(s) imported successfully |    |  |
|-----------------------------------|----|--|
|                                   | ОК |  |

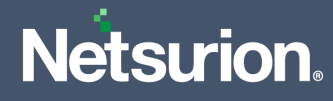

#### 4.4 Reports

1. In the **Import** tab, click **Reports** and then click **New (\*.etcrx)**.

| 2. Click the Import button<br>Note : If report(s) contains ten<br>Options                                                                                     | nplate, first import template and proceed with exportimport utility.<br>Location |
|----------------------------------------------------------------------------------------------------|----------------------------------------------------------------------------------|
| <ul> <li>Category</li> <li>Filters</li> <li>Alerts</li> <li>Systems and Groups</li> <li>Token Value</li> <li>Reports</li> <li>Behavior Correlation</li> </ul> | Legacy (*.issch)  New (*.etcnx) Source : *.issch                                 |

2. In the **Reports Import** window, click **Select file** to locate **Reports\_ Trend Micro Vision One.etcrx** file.

| lable repo | ts                                   |           |          | 2                             |           |
|------------|--------------------------------------|-----------|----------|-------------------------------|-----------|
|            | Thi-                                 | Frequency | Show all | 4 Centerer                    | 5         |
| EDIT       | Trend Micro Vision One - Observed at | Sites     | Default  | Trend Micro Vision One-syslog | Undefined |
| EDIT       | Trend Micro Vision One - Workbench   |           | Default  | Trend Micro Vision One-syslog | Undefined |
|            |                                      |           |          |                               |           |
|            |                                      |           |          |                               |           |

3. Select the check box of all the files and click the **Import**  $\blacksquare$  button to import the selected files

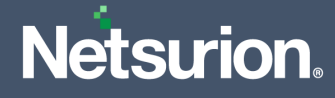

**4.** The Netsurion Open XDR platform displays a success message on successful importing of the selected file in **Reports**.

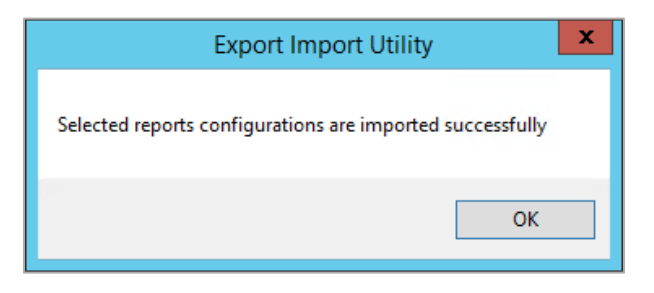

5. Click **OK** or the **Close** button to complete the process.

#### 4.5 Knowledge Objects (KO)

1. In the Netsurion Open XDR platform console, hover over the Admin menu and click Knowledge Objects.

| ≡ | Event <b>Tracker</b> ⊕                                                           |                                             |                                 |                   |                           | .▲ Admin•              | Tools <del>-</del> |
|---|----------------------------------------------------------------------------------|---------------------------------------------|---------------------------------|-------------------|---------------------------|------------------------|--------------------|
| - | Home                                                                             |                                             | Active Watch Lists              | Collection Master | Group Management          | Systems                | 🕈 / Dashb          |
| ٥ |                                                                                  | _                                           | Alerts                          | Correlation       | 🔍 IP Lookup Configuration | 🛱 Users                | _                  |
|   | 0                                                                                | 1                                           | Behavior Correlation Rules      | Diagnostics       | -@- Knowledge Objects     | r Weights              |                    |
|   |                                                                                  |                                             | 🇞 Behavior Correlation Settings | ⊽ Event Filters   | Manager                   | 🔲 Windows Agent Config |                    |
|   | Potential Cyber Breaches<br>Unsafe connections or processes, new TCP entry point | Indicators of Cc<br>USB activities, New sen | Casebook Configuration          | Seventvault       | 🕖 Parsing Rules           |                        |                    |
|   |                                                                                  |                                             |                                 | FAQ Configuration | Report Settings           |                        |                    |
|   | Attacker                                                                         |                                             |                                 | - News            |                           |                        |                    |

2. In the Knowledge Objects interface, click the Import  $\mathbb{T}$  button to import the KO files.

|        | Knowledge Ob   | jects |              | 🕈 / Admin / Knowledge Objects |
|--------|----------------|-------|--------------|-------------------------------|
| Q<br>R | Search objects | Q     | Activate Now | Objects 🕀 🇊 🏦 🎄               |
| Un     |                |       |              |                               |
|        | Groups         | 🕀 🔗 🗓 |              | Ê                             |
|        | Cylance        |       |              |                               |
|        | EventTracker   |       |              |                               |

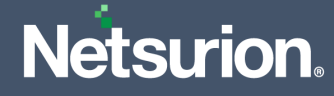

3. In the Import window, click Browse and locate the KO\_ Trend Micro Vision One.etko file.

| Import      |                 | ×     |
|-------------|-----------------|-------|
| Select file | 🗲 Browse Upload |       |
|             |                 |       |
|             |                 |       |
|             |                 |       |
|             |                 |       |
|             |                 |       |
|             |                 |       |
|             |                 | Close |

4. Select the check box next to the browsed KO file and then click the  $\blacksquare$  Import button.

| Impo | rt                                               |                        | ×                      |
|------|--------------------------------------------------|------------------------|------------------------|
| Sel  | ect file                                         |                        | Erowse Upload          |
|      | Object name                                      | Applies to             | Group name             |
|      | Trend Micro Vision One Workbench Alert           | Trend Micro Vision One | Trend Micro Vision One |
|      | Trend Micro Vision One Observed Attack Technique | Trend Micro Vision One | Trend Micro Vision One |
|      |                                                  |                        | Import Close           |

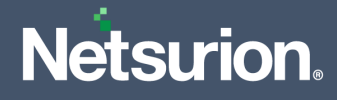

5. The Netsurion Open XDR platform displays a successful message on successfully importing the selected file in **Knowledge Objects**.

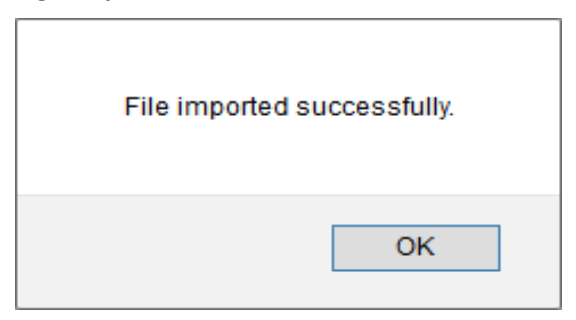

6. Click **OK** or the **Close** button to complete the process.

#### 4.6 Dashboard

1. Log in to The Netsurion Open XDR platform web interface and go to Dashboard > My Dashboard.

| 88 |                      |            |                                                                                                    |   |
|----|----------------------|------------|----------------------------------------------------------------------------------------------------|---|
| ٩  | My Dashboard         |            |                                                                                                    |   |
| R  | Threats              |            | 1                                                                                                    |   |
|    | Incidents            | ntry point | Indicators of Compromise<br>US8 activities, New services or software install                                   |   |
|    | Behavior Correlation |            |                                                                                                    |   |
|    | Change Audit         |            |                                                                                                    | _ |
|    | Compliance           |            | The second second second second second second second second second second second second second second second s |   |

2. In the My Dashboard interface, click the Import I button to import the dashlet files.

| Event <b>Tracker</b> ⊕ | <b>A</b> D | Admin <del>-</del> | Tools <del>+</del> | 💽 ETAdmin 🕶      |
|------------------------|------------|--------------------|--------------------|------------------|
| My Dashboard           |            | A                  | / Dashboar         | d / My Dashboard |
|                        |            | ÷                  | 🧭 🎱 🌣              | 1 🗊 🛈 🛈          |

3. In the Import window, click Browse to locate the Dashboards\_Trend Micro Vision One.etwd file and then click Upload.

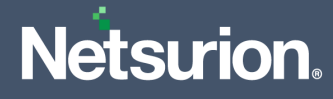

4. Select the **Select All** checkbox to select all the dashlet files and click **Import** to import the selected dashlet files.

| Import                                                                                                    |
|----------------------------------------------------------------------------------------------------|
| Note: If dashlet configured using persisted report, first import the report and proceed with importing dashlet. |
| 🗁 Browse Upload                                                                                                 |
| Available widgets                                                                                               |
| Trend Micro Vision One                                                                                          |
| Trend Micro Vision One                                                                                          |
|                                                                                                    |
|                                                                                                    |
|                                                                                                    |
|                                                                                                    |
|                                                                                                    |
| Import Close                                                                                                    |

**5.** The Netsurion Open XDR platform displays the success message on successful import of the dashlet files.

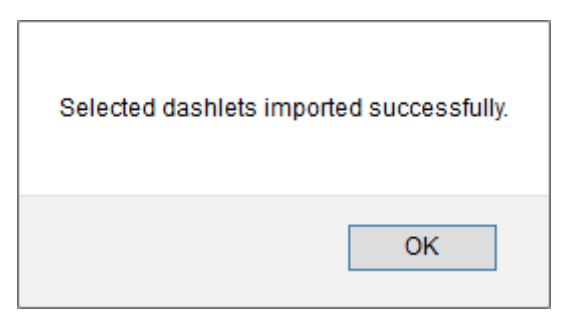

6. Then, in the My Dashboard interface click the Add ⊕ button to add dashboard.

| My Dashboard |            |           | 🛧 / Dashboard / My Dashboa |
|--------------|------------|-----------|----------------------------|
| CheckPoint   | Trend Micr | Microsoft | ⊕0000110                   |

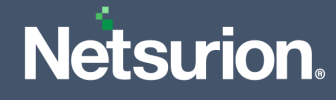

7. In the Add Dashboard interface, specify the Title and Description and click Save.

| Edit Dashboard         |                    |
|------------------------|--------------------|
| Title                  |                    |
| Trend Micro Vision One |                    |
| Description            |                    |
| Trend Micro Vision One |                    |
|                        | Save Delete Cancel |

- 8. From the newly created dashboard interface (for example, **Trend Micro Vision One**), click the **Configuration** button to add the Trend Micro Vision One dashlets.
- 9. Search and select the newly imported dashlets and click Add.

| Customize dashlets               |                                  |                                  |            | ×     |
|----------------------------------|----------------------------------|----------------------------------|------------|-------|
| Trend Micro Vision One           |                                  |                                  |            | Q     |
| Trend Micro Vision One - Critica | Trend Micro Vision One - Critica | ✓ Trend Micro Vision One - Detec |            |       |
|                                  |                                  |                                  |            |       |
|                                  |                                  |                                  |            |       |
|                                  |                                  |                                  |            |       |
|                                  |                                  |                                  | Add Delete | Close |

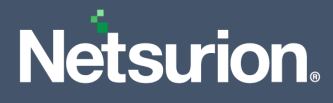

# 5 Verifying Data Source Integration in the Netsurion Open XDR platform

#### 5.1 Category

1. In the Netsurion Open XDR platform web interface, hover over the Admin menu and click Category.

| ≡        | Event <b>Tracker</b> ⊕                                                           |                                             |                                 |                   |                           | 🐥 🛛 Admin 🗸          | Tools <del>-</del> |
|----------|----------------------------------------------------------------------------------|---------------------------------------------|---------------------------------|-------------------|---------------------------|----------------------|--------------------|
|          | Home                                                                             |                                             | 🚰 Active Watch Lists            | Collection Master | Group Management          | Systems              | 🕈 / Dasht          |
| q        |                                                                                  | _                                           | Alerts                          | Correlation       | 🔍 IP Lookup Configuration | Q Users              | _                  |
|          | 0                                                                                | 1                                           | Behavior Correlation Rules      | A Diagnostics     | · Knowledge Objects       | T Weights            |                    |
| <b>.</b> |                                                                                  |                                             | 🗞 Behavior Correlation Settings | 🖘 🖘 Event Filters | Manager                   | Windows Agent Config |                    |
|          | Potential Cyber Breaches<br>Unsafe connections or processes, new TCP entry point | Indicators of Co<br>USB activities, New sen | Casebook Configuration          | P Eventvault      | 🧭 Parsing Rules           |                      |                    |
|          |                                                                                  |                                             | oloo⊂ Category                  | FAQ Configuration | Report Settings           |                      |                    |
|          | Attacker                                                                         |                                             |                                 | - News            |                           |                      |                    |

2. In the **Category** interface, under the **Category Tree** tab, click the **Trend Micro Vision One** group folder to expand and see the imported categories.

| Category               |                                        |  |  |  |  |
|------------------------|----------------------------------------|--|--|--|--|
| Category Tree          | Search                                 |  |  |  |  |
| Trend Micro Vision One |                                        |  |  |  |  |
| Trend Mice             | o Vision One - Workbench Alert details |  |  |  |  |

#### 5.2 Alerts

1. In the Netsurion Open XDR platform web interface, hover over the Admin menu and click Alerts.

|          | Event <b>Tracker</b> ⊕                                                           |                                             |                                 |                           |                     | 🔎 🗚 Admin 🗸          | Tools <del>-</del> |
|----------|----------------------------------------------------------------------------------|---------------------------------------------|---------------------------------|---------------------------|---------------------|----------------------|--------------------|
|          | Home                                                                             |                                             | Active Watch Lists              | Collection Master         | Group Management    | Systems              | 🕈 / Dasht          |
| q        |                                                                                  | Alerts                                      | Correlation                     | 🔍 IP Lookup Configuration | Q Users             |                      |                    |
|          | 0                                                                                | 2                                           | Behavior Correlation Rules      | Diagnostics               | · Knowledge Objects | The Weights          |                    |
| <b>~</b> |                                                                                  |                                             | 🗞 Behavior Correlation Settings | Event Filters             | 👲 Manager           | Windows Agent Config |                    |
|          | Potential Cyber Breaches<br>Unsafe connections or processes, new TCP entry point | Indicators of Cc<br>USB activities, New sen | Casebook Configuration          | Eventvault                | Parsing Rules       |                      |                    |
|          |                                                                                  |                                             | ● Category                      | FAQ Configuration         | Report Settings     |                      | _                  |
|          | Attacker                                                                         |                                             |                                 | - News                    |                     |                      |                    |

2. In the Alerts interface, type Trend Micro Vision One in the Search field and click the Search button.

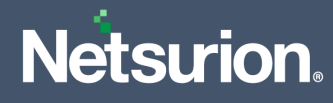

3. The Alerts interface will display all the imported Trend Micro Vision One alerts.

| ŧ | Click 'Activate Now' after making all changes                      |  |  |  |  |
|---|--------------------------------------------------------------------|--|--|--|--|
|   | Alert Name 🔨                                                       |  |  |  |  |
|   | ቶቶ Trend Micro Vision One: Critical activity detected              |  |  |  |  |
|   | နီဂို Trend Micro Vision One: Critical workbench activity detected |  |  |  |  |

- **4.** To activate the imported alert, toggle the **Active** button, which is available next to the respective alert name.
- 5. The Netsurion Open XDR platform displays a success message on successfully configuring the alerts.

| Successfully saved c | configuration.<br>ating additional dialogs |
|----------------------|--------------------------------------------|
|                      | ОК                                         |

6. Click OK and click Activate now to activate the alerts after making the required changes.

#### Note

You can modify the required alert separately, and select the respective alert name check box, and then click **Activate Now** to save the alert modifications.

#### Note

In the Alert Configuration interface, specify the appropriate System for better performance.

#### 5.3 Token Template

- 1. In the Netsurion Open XDR platform web interface, hover over the Admin menu and click Parsing Rules.
- 2. Go to the **Template** tab and click the **Trend Micro Vision One** group folder to view the imported Token template.

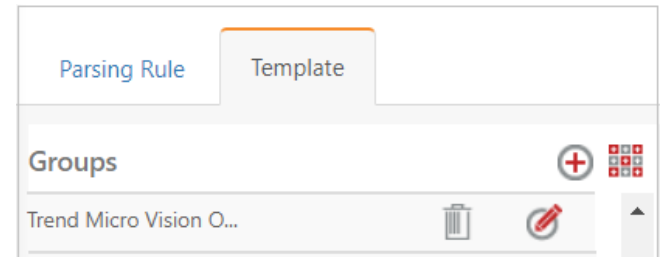

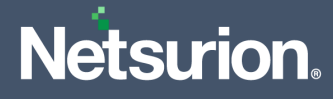

#### 5.4 Reports

1. In the Netsurion Open XDR platform web interface, click the Reports menu, and then click Report Configuration.

|   | EventTracker         |            |                                                                              |   |  |  |
|---|----------------------|------------|------------------------------------------------------------------------------|---|--|--|
| - | Home                 |            |                                                                              |   |  |  |
| ٩ |                      | _          |                                                                              |   |  |  |
| R | Report Configuration |            | 1                                                                            |   |  |  |
|   | Report Dashboard     | ntry point | Indicators of Compromise<br>USB activities, New services or software install |   |  |  |
|   | Explorer<br>AttaCKEr |            |                                                                              | - |  |  |

- 2. In the **Reports Configuration** interface, select the **Defined** option.
- **3.** In the search field, type **Trend Micro Vision One** and click **Search** to search for the Trend Micro Vision One files.
- 4. The Netsurion Open XDR platform displays the reports for Trend Micro Vision One.

| Reports configuration: Trend Micro Vision One |   |    |                                                            |  |  |
|-----------------------------------------------|---|----|------------------------------------------------------------|--|--|
| Ð                                             | Ē | д, |                                                            |  |  |
|                                               |   |    | Title                                                      |  |  |
|                                               |   | 3  | Trend Micro Vision One - Workbench alert details           |  |  |
|                                               |   | 3  | Trend Micro Vision One - Observed attack technique details |  |  |

#### 5.5 Knowledge Objects (KO)

1. In the Netsurion Open XDR platform web interface, hover over the Admin menu and click Knowledge Objects.

| ≡ | EventTracker                                                                     |                                             |                                       |                          |                           | 🐥 🛛 Admin-           | To ols 🕶  |
|---|----------------------------------------------------------------------------------|---------------------------------------------|---------------------------------------|--------------------------|---------------------------|----------------------|-----------|
|   | Home                                                                             |                                             | Active Watch Lists                    | Collection Master        | Group Management          | Systems              | 🕈 / Dashb |
| q |                                                                                  | _                                           | Alerts                                | Correlation              | 🔍 IP Lookup Configuration | 🛱 Users              |           |
|   | 0                                                                                | 1                                           | Behavior Correlation Rules            | Diagnostics              | 💮 Knowledge Objects       | reights Weights      |           |
| ~ |                                                                                  |                                             | 🗞 Behavior Correlation Settings       | Event Filters            | Manager                   | Windows Agent Config |           |
|   | Potential Cyber Breaches<br>Unsafe connections or processes, new TCP entry point | Indicators of Cc<br>USB activities, New sen | Casebook Configuration                | Eventvault               | Parsing Rules             |                      |           |
|   |                                                                                  |                                             | o[ <sup>®</sup> <sub>0</sub> Category | FAQ Configuration        | Report Settings           |                      |           |
|   | Attacker                                                                         |                                             |                                       | <ul> <li>News</li> </ul> |                           |                      |           |

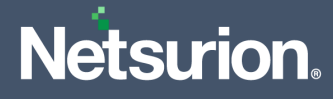

2. In the Knowledge Object interface, under Groups tree, click the Trend Micro Vision One group to expand and view the imported Knowledge objects.

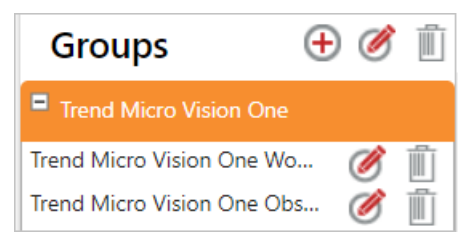

3. Click Activate Now to apply the imported Knowledge Objects.

#### 5.6 Dashboard

1. In the Netsurion Open XDR platform web interface, go to Home > My Dashboard, and click the Customize dashlets button.

|       | Home         |  |
|-------|--------------|--|
| Dashb | My Dashboard |  |
| ×     | Threats      |  |
|       | Incidents    |  |

- 2. In the Customize dashlets interface, search for Trend Micro Vision One in the search field.
- **3.** The following Trend Micro Vision One dashlet files will get displayed.

| Customize dashlets                                                |     |        |      | × |
|-------------------------------------------------------------------|-----|--------|------|---|
| Trend Micro Vision One                                            |     |        | Q    |   |
| Trend Micro Vision One - Critica Trend Micro Vision One - Critica |     |        |      |   |
|                                                                   |     |        |      |   |
|                                                                   |     |        |      |   |
|                                                                   |     |        |      |   |
|                                                                   | Add | Delete | Clos | e |

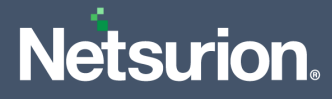

### **About Netsurion**

Netsurion<sup>®</sup> delivers an adaptive managed security solution that integrates our XDR platform with your existing security investments and technology stack, easily scaling to fit your business needs. Netsurion's managed offering includes our 24x7 SOC that operates as your trusted cybersecurity partner, working closely with your IT team to strengthen your cybersecurity posture. Our solution delivers Managed Threat Protection so you can confidently focus on your core business.

Headquartered in Ft. Lauderdale, FL with a global team of security analysts and engineers, Netsurion is a leader in Managed Detection and Response (MDR) and a Top 25 Global MSSP. Learn more at <u>netsurion.com</u>.

# Contact Us

#### **Corporate Headquarters**

Netsurion Trade Centre South 100 W. Cypress Creek Rd Suite 530 Fort Lauderdale, FL 33309

#### **Contact Numbers**

| Direct Enterprise | SOC@Netsurion.com                  | 1 (877) 333-1433 Option 1, Option 1 |  |  |
|-------------------|------------------------------------|-------------------------------------|--|--|
| MSP Enterprise    | SOC-MSP@Netsurion.com              | 1 (877) 333-1433 Option 1, Option 2 |  |  |
| Essentials        | Essentials-Support@Netsurion.com   | 1 (877) 333-1433 Option 1, Option 3 |  |  |
| Self-Serve        | EventTracker-Support@Netsurion.com | 1 (877) 333-1433 Option 1, Option 4 |  |  |

https://www.netsurion.com/eventtracker-support